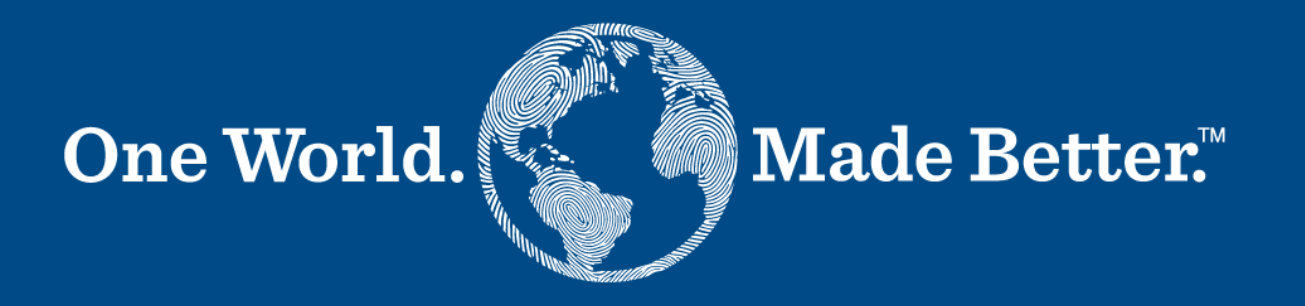

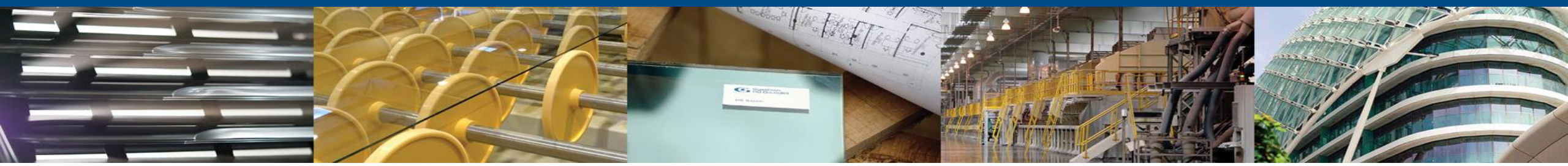

منصة موردي كوبا - دليل الموردين

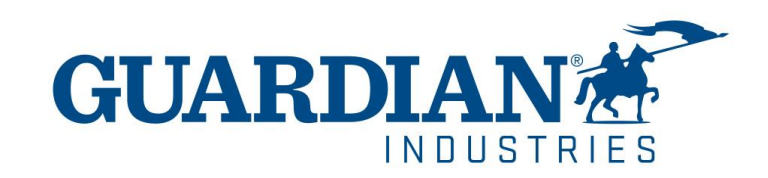

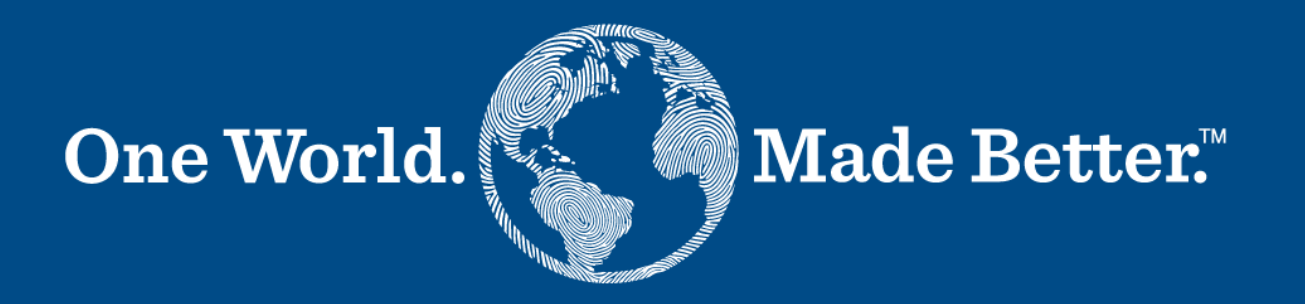

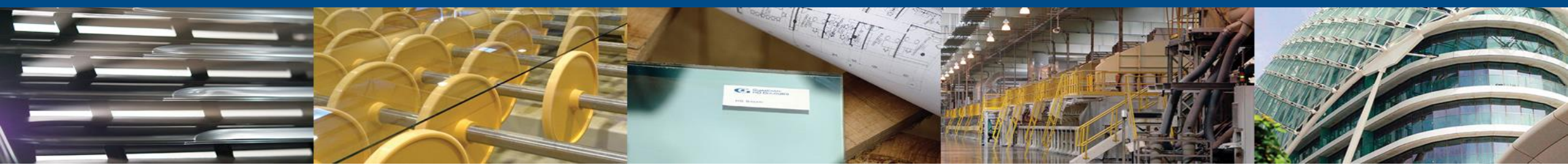

تأكد من استخدامك لأحدث إصدار من المتصفحات

May 2022 Release (R33) supports the latest versions of these web browsers:

- Google Chrome 99.0
- Mozilla Firefox 98.0
- Microsoft Edge 99.0

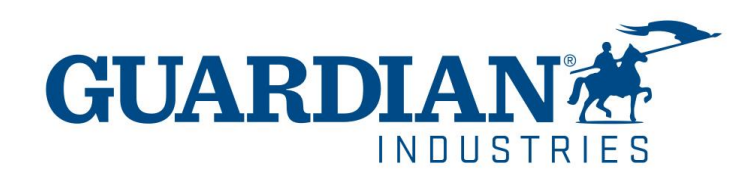

# مقدمة إلى منصة موردي كوبا (CSP)

- الرئيسية (Home) يمكنك الإطلاع على معلومات حول شركتك في الصفحة الرئيسية
- ا**لملف الشخصي (Profile)** يمكنك تكوين ملف التعريف الخاص بك في صفحة ا**لملف الشخصي،** حيث يمكنك تخصيص ملف تعريف عام أو خاص لكل عميل على حدا
  - الطلبات (Orders) يمكنك العثور على الطلبات التي تتلقاها من العملاء في صفحة الطلبات، عبر اختيار اسم العميل

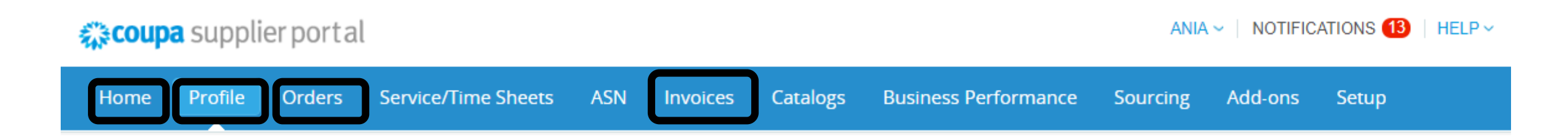

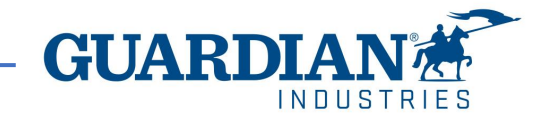

# مقدمة إلى منصة موردي كوبا (CSP)

صفحة الإعداد (Setup) - الخيارات الأكثر استخداماً في هذه الصفحة هي:

- إدارة المستخدمين (User management) إدارة تصاريح وصلاحيات المستخدمين؛
  - إعداد الهيئة القانونية (Legal entity setup)؛
  - إعداد طرق الدفع المفضلة (Payment preference setup)

ANIA - NOTIFICATIONS 12 | HELP -

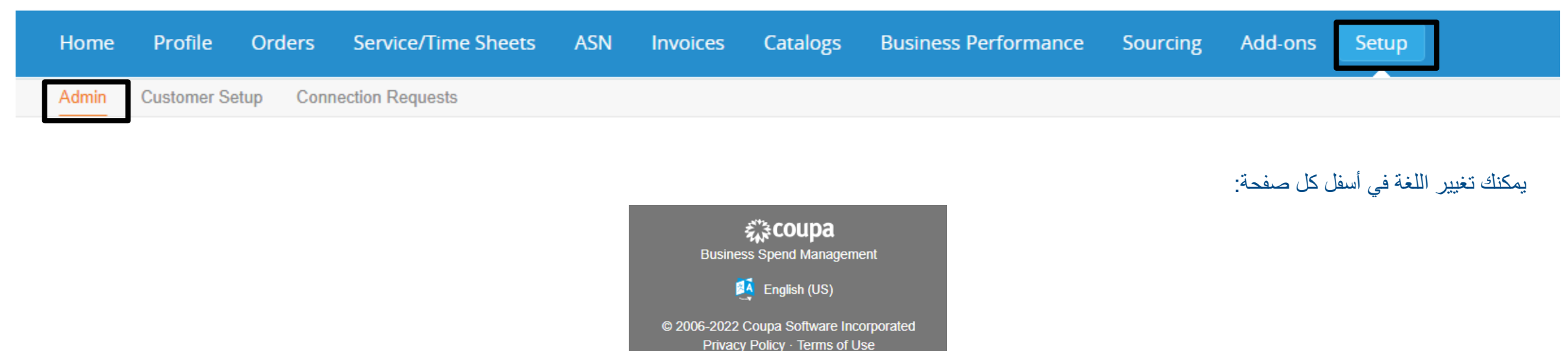

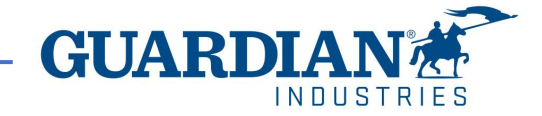

4 2/23/2023

# **coupa** supplier portal

## الإشعارات

الإشعارات (Notifications) - يمكنك اختيار الإشعارات المفضلة من أعلى يمين الصفحة، حيث تظهر عدد التنبيهات الجديدة في الصفحة: 🗤 NOTIFICATIONS 3 | HELP - يمكنك اختيار الإشعارات المفضلة من أعلى يمين الصفحة، حيث تظهر عدد التنبيهات الجديدة في الصفحة:

### يمكنك التحكم في الإشعارات من الإشعارات المفضلة (Notifications Preferences)

My Notifications

Notification Preferences

لتلقي إشعارات حول إجراء معين، يتم تحديد الاختيار المفضل عن طريق ا**لإنترنت (**من خلال منصة موردي كوبا)، أو الإيميل. في حالة عدم تحديد الاختيار لن يتم ارسال أي إشعار

#### My Account Notification Preferences

Cancel

Save

| Settings                                | You will start receiving notifications when y | our customers enable t | hem.  |     |  |  |
|-----------------------------------------|-----------------------------------------------|------------------------|-------|-----|--|--|
| Notification Preferences                | Announcements                                 |                        |       |     |  |  |
| Security & Two-Factor<br>Authentication | New Customer Announcement                     | SMS                    |       |     |  |  |
|                                         | Business Performance                          |                        |       |     |  |  |
|                                         | Business Performance Role Granted             | Online                 | Email | SMS |  |  |
|                                         | C · · I                                       |                        |       |     |  |  |

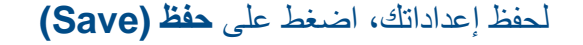

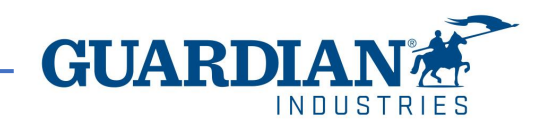

# التسجيل إلى منصة موردي كوبا

للتسجيل إلى منصبة موردي كوبا، أضغط الانضمام إلى كوبا (Join Coupa) الذي ستجده في الايميل المرسل إليك من المنصبة

Guardian Industries Registration Instructions - Action Required

lello GLASS- CO-C1311589,

ou have been identified as a supplier who would benefit from our Coupa Supplier Portal. This provides the ability for us to share electronic documents with regard to PO delivery and invoice submission. Guardian has launched this process in January 020. Within the next 48 hours, please click the button below to register your account with us. If you are not the right person to receive this communication, please send this request to the appropriate person by using the forward link.

you are unable to register for any reason or have questions regarding CSP (Coupa Supplier Portal) or Coupa in general please reach out to our Supplier Enablement Team at accountspayable@quardian.com and put 'COUPA' in the subject line.

Jeksandra Pozniak Juardian Industries

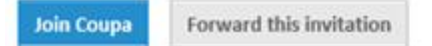

يمكن إعادة توجيه الدعوة إلى شخص آخر ليكون مسؤولاً عن تسجيل شركتك في المنصة من خلال الضغط على إعادة توجيه هذه الدعوة (Forward this invitation) وتقديم تفاصيل

Join Coupa Forward this invitation

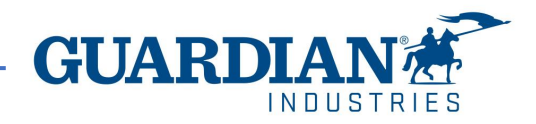

المدعو

Powered by

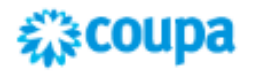

#### Create your business account

Guardian Industries is using Coupa to transact electronically and communicate with you. We'll walk you through a quick and easy setup of your account with Guardian Industries so you're ready to do business together.

| Email                 |                                                              |
|-----------------------|--------------------------------------------------------------|
| Password              |                                                              |
|                       | Use at least 8 characters and include a number and a letter. |
| Password Confirmation |                                                              |
|                       | I accept the Privacy Policy and the Terms of Use.            |
|                       |                                                              |
|                       | Get Started                                                  |
|                       |                                                              |
|                       | Having an issue with signup?                                 |
|                       | Forward this to someone                                      |
|                       |                                                              |

بعد الضغط على الزر، ستظهر أمامك صفحة التسجيل. يرجى ملئ الاسم، اللقب، إنشاء كلمة المرور، وقبول سياسة الخصوصية وشروط الاستخدام. سيكون اسم شركتك والايميل مسجل من قبل، ثم اضغط على البدء (Get Started)

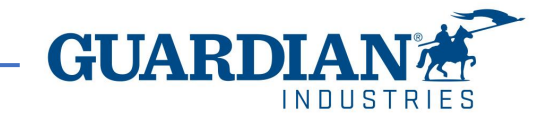

### المستخدمون

يوفر الأدمن (Admin)، الموجود تحت زر الإعداد (Setup)، قائمة بالمستخدمين المسجلين إلى منصة موردي كوبا. في هذا القسم، يمكنك إلغاء تفعيل مستخدمين، ودعوة مستخدمين جدد، وإعداد صلاحيات المستخدمين الحاليين

#### **coupa** supplier portal

ANIA - | NOTIFICATIONS 12 | HELP -

Invite User

| Home  | Profile    | Orders    | Service/Time Sheets | ASN | Invoices | Catalogues | Business Performance | Sourcing | Add-ons | Setup |
|-------|------------|-----------|---------------------|-----|----------|------------|----------------------|----------|---------|-------|
| Admin | Customer S | etup Conn | ection Requests     |     |          |            |                      |          |         |       |

### Admin Users

Customer Access Users Permissions Users Agata Burek Guardian Industries ASNs Merge Requests aburek@guardian.com Admin Guardian Industries Status: Inactive Business Guardian Industries Legal Entity Setup Performance **Guardian Industries** Activate User Catalogues Guardian Industries Fiscal Representatives Invoices Guardian Industries Guardian Industries Order Changes Remit-To Order Line **Guardian Industries** Confirmation **Guardian Industries** Terms of Use Orders Guardian Industries Pay Me Now Guardian Industries Payment Preferences 🗸 Payments Profiles Static Discounting Service/Time sFTP Accounts Sheets Sourcing cXML Errors

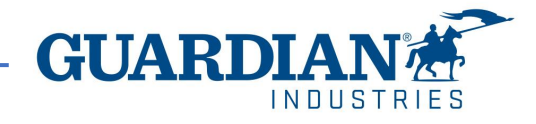

### دعوة مستخدمين جدد

Invite User

لدعوة مستخدم جديد، اضغط دعوة المستخدم (Invite User)

ثم يتم ملئ الاسم الأول واسم العائلة والإيميل، بالإضافة إلى تحديد التصاريح والعملاء

# Invite User

| First Name |  |
|------------|--|
| Last Name  |  |
| * Email    |  |

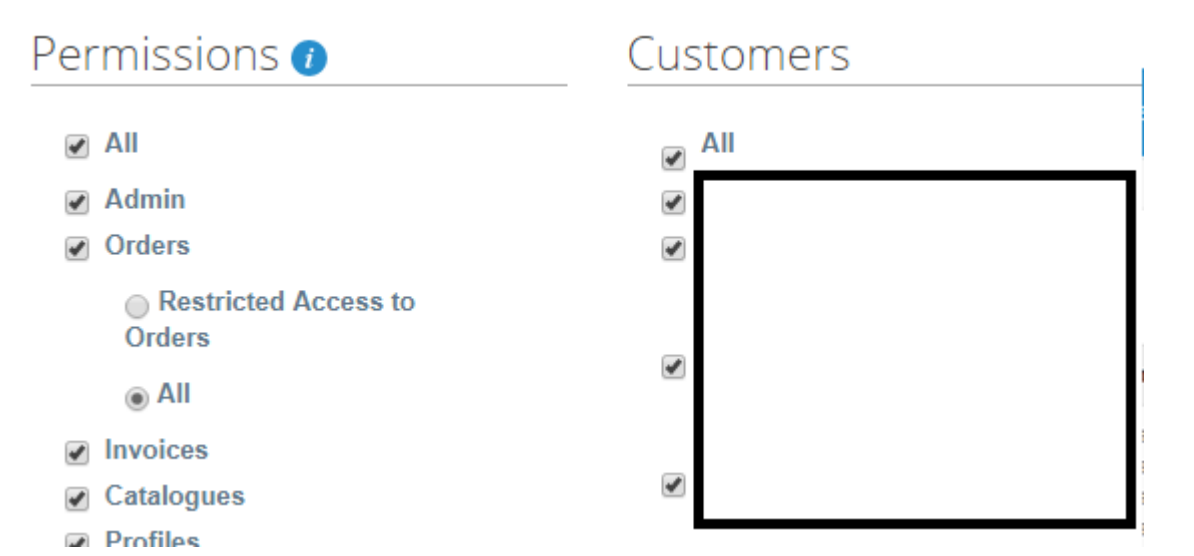

Send Invitation

لإرسال الدعوة، اضغط على إرسال الدعوة (Send Invitation):

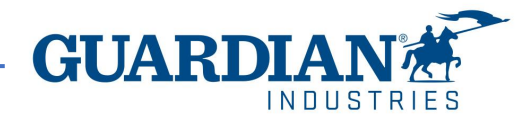

# إعداد الهيئة القانونية

لإعداد الهيئة القانونية، اذهب إلى اختيار إ**عداد الهيئة القانونية** (Legal Entity Setup). ثم اضغط على **إضافة هيئة قانونية** (Add Legal Entity) واملئ جميع الحقول التي تحمل علامة النجمة الحمراء

| Coupa supplier portal ANIA ~   NOTIFICAT |                           |              |            |                      |          |         |              |  |  |  |
|------------------------------------------|---------------------------|--------------|------------|----------------------|----------|---------|--------------|--|--|--|
| Home Profile Or                          | rders Service/Time Sheets | ASN Invoices | Catalogues | Business Performance | Sourcing | Add-ons | Setup        |  |  |  |
| Admin Customer Setup                     | Connection Requests       |              |            |                      |          |         |              |  |  |  |
| Admin Legal Entit                        | ty Setup                  |              |            |                      |          |         | Add Legal En |  |  |  |
| Users                                    | Legal Entity              |              |            |                      |          |         |              |  |  |  |
| Merge Requests                           |                           |              |            |                      |          |         | Actions •    |  |  |  |
| Legal Entity Setup                       | Cronzobaci masar          |              |            |                      |          |         | Actions +    |  |  |  |

Where's your business located?

Setting up your business details in Coupa will help you meet your customer's invoicing and payment requirements. For best results with current and future customers, complete as much information as possible.

| * Legal Entity Name |   | This is the official name of your |
|---------------------|---|-----------------------------------|
| Country/Region      | ~ | business that is registered with  |
|                     |   | the local government and the      |
|                     |   | country/region where it is        |
|                     |   | located.                          |
|                     |   |                                   |

في الصفحة الأولى، أدخل اسم الهيئة القانونية والبلد، ثم اضغط على المتابعة (Continue)

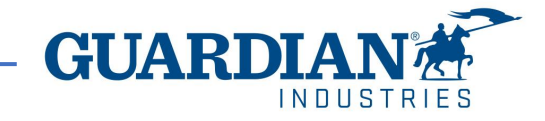

### في الصفحة التالية، ستحتاج إلى ملئ العنوان الذي سيتم إصدار الفواتير منه، وكذلك تحديد إذا كان العنوان المقدم يستخدم للتحويلات أو كعنوان مرسل. يتيح لك إضافة عناوين أخرى عند إلغاء تحديد هذه الخيارات

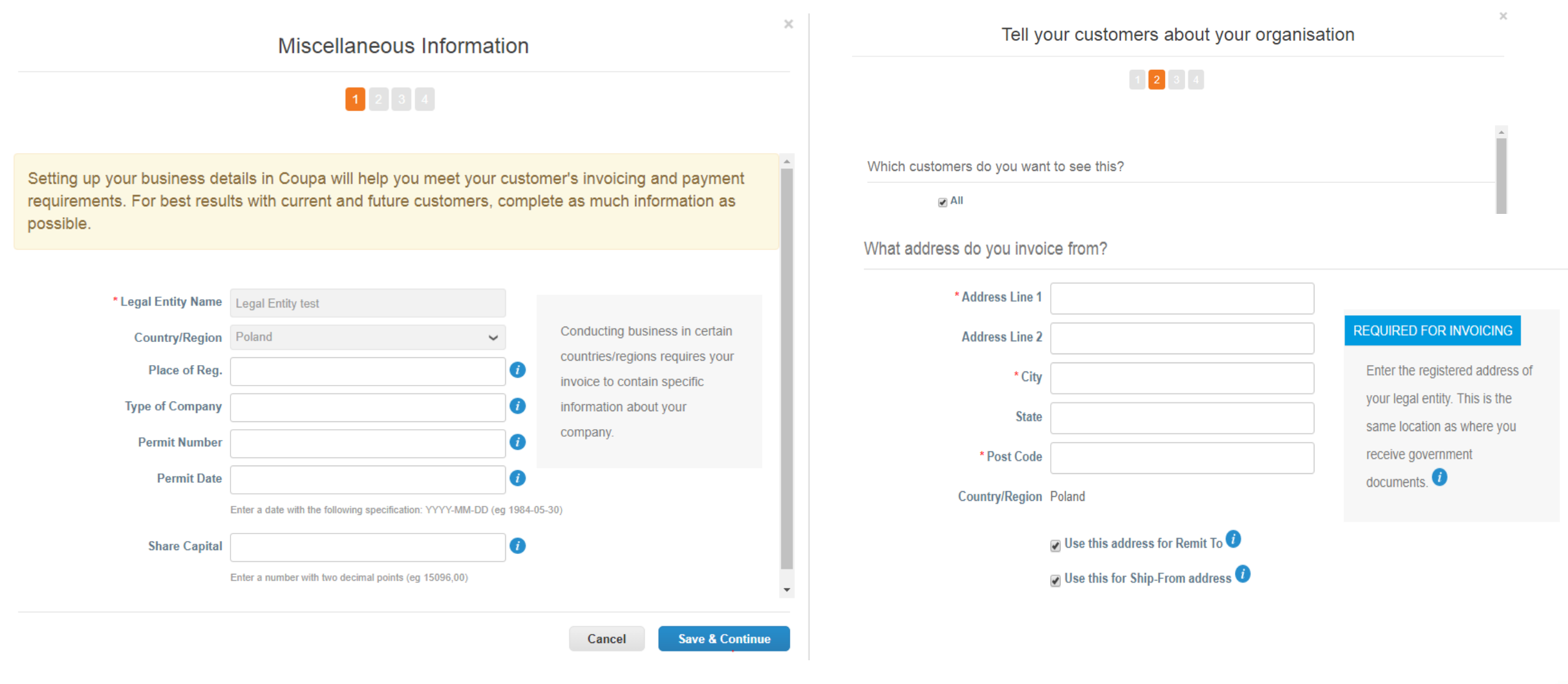

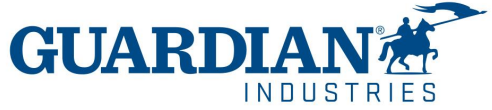

|           | What is | s your Tax ID? 🥡   |                              |   |        |                 |
|-----------|---------|--------------------|------------------------------|---|--------|-----------------|
|           |         | Country/Region     | United States                | ~ | ×      |                 |
|           |         | Tax ID             |                              |   |        |                 |
|           |         |                    | 🔲 I don't have Tax ID Number |   |        |                 |
|           |         | Add addit          | ional Tax ID                 |   |        |                 |
|           | Miscell | aneous             |                              |   |        |                 |
| ,         | ~       | Invoice-From Code  |                              | Ø |        |                 |
|           |         | Preferred Language | English (US) 🗸               |   |        |                 |
|           | (       |                    |                              |   |        | •               |
|           |         |                    |                              |   | Cancel | Save & Continue |
|           |         |                    |                              |   |        |                 |
|           |         |                    |                              |   |        |                 |
| dition to |         |                    |                              |   |        |                 |
| rmation.  |         |                    |                              |   |        |                 |
|           |         |                    |                              |   |        |                 |

من الضروري أيضاً إدخال رقمك الضريبي وبلد التسجيل. يمكنك تحديد لغتك المفضلة في بند ا**لمتنوعات (Miscellaneous)** 

بعد تحديث جميع الخانات، احفظ البيانات بالضغط على الحفظ والمتابعة (Save & Continue)

بعد الموافقة على التغييرات، ستظهر رسالة على الشاشة تشير إلى إمكانية استخدام الهيئة القانونية التي تم حفظها في عملية إنشاء الفاتورة

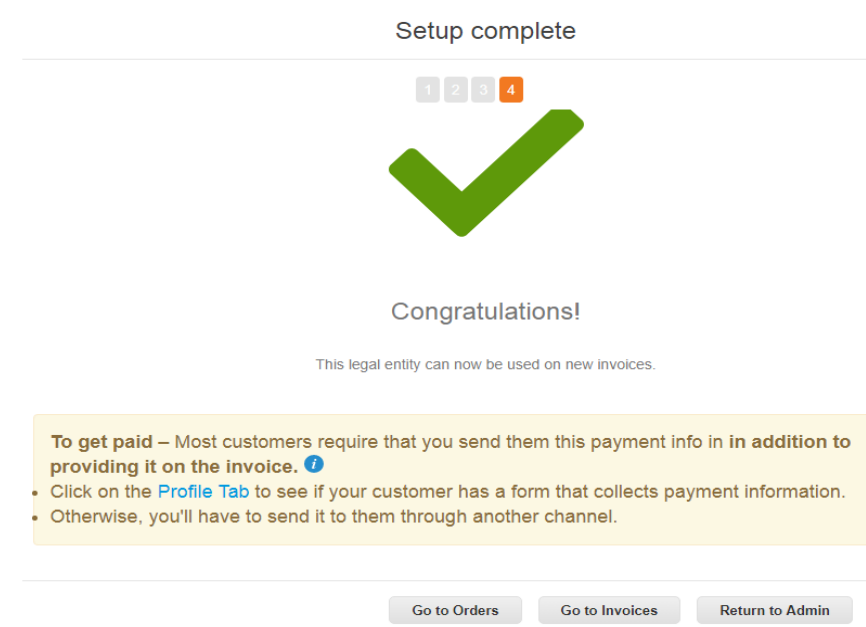

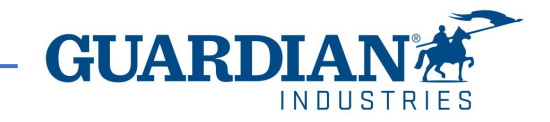

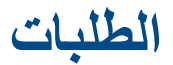

في قسم الطلبات (Orders)، يمكنك العثور على الطلبات التي تتلقاها من العملاء، عبر اختيار اسم العميل

### **Coupa** supplier portal

ANIA - | NOTIFICATIONS 12 | HELP -

| Home   | Profile     | Orders  | Service/Time Sh | neets ASN      | Invoices      | Catalogues | Business Performance | Sourcing | Add-ons | Setup |
|--------|-------------|---------|-----------------|----------------|---------------|------------|----------------------|----------|---------|-------|
| Orders | Order lines | Returns | Order Changes   | Order Line Cha | inges Deliver | ies        |                      |          |         |       |
|        |             |         |                 |                |               |            |                      |          |         |       |

| Select Customer | Guardian Industries - |                       |
|-----------------|-----------------------|-----------------------|
|                 |                       | Configure PO Delivery |

# Purchase Orders

#### Instructions From Customer

When submitting your invoice through the Coupa Supplier Portal, you must now attach the pdf document using the Image Scan button

| Click the ≒ Action to Invoice from a Purchase Order |            |        |                 |       |   |                    |        |                 |         |
|-----------------------------------------------------|------------|--------|-----------------|-------|---|--------------------|--------|-----------------|---------|
| Export to ~ All ~ Search                            |            |        |                 |       |   |                    | Search | P               |         |
| PO Number                                           | Order Date | Status | Acknowledged At | Items | U | nanswered Comments | То     | tal Assigned To | Actions |

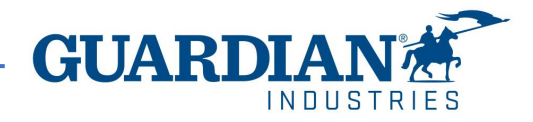

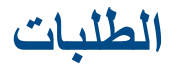

#### Purchase Order #G000224425

| 🔅 General Info       | 🔗 Shipping       | المراجعة الحالية المراجعة المراجعة المراجعة المراجعة المراجعة المراجعة المراجعة المراجعة المراجعة المراجعة الم |
|----------------------|------------------|----------------------------------------------------------------------------------------------------|
| Status               | Ship-To Address  | يمكنك فتح طلب بالضغط على رقمه، بمجرد فتحه، يمكن التحفق من تفاصيله. حيت يحتوي كل                                |
| Order Date           |                  | طلب على البيانات الثالية: الرقم، والحالة، وتاريخ الطلب، وشروط الدفع، وعنوان الشحن. إذا لم                      |
| Revision Date        |                  | يتم إنشاء الطلب بشكل صحيح ، فيرجى التواصل مع الشخص الذي أنشئ الطلب - يمكن العثور                               |
| Requester            | Address Location | على بياناته في خانات مقدم الطلب والإيميل                                                                       |
| Email                | Name             |                                                                                                    |
| Payment Term         | Terms            |                                                                                                    |
| Comments to Supplier |                  |                                                                                                    |
| Attachments          |                  |                                                                                                    |
| Acknowledged         |                  |                                                                                                    |
| Assigned to Select   |                  |                                                                                                    |

في الخطوط (Lines)، يمكنك رؤية قائمة سلع / خدمات كوبا الموجودة في الطلب. يرجى التأكد من صحة أسعار الوحدات والناتج الإجمالي

#### 💻 Lines

|    |           |               |                   |       |               | Advanced | Se    | arch           | 🔎 Sort by | Line Number: $0 \rightarrow 9$ | ~    |
|----|-----------|---------------|-------------------|-------|---------------|----------|-------|----------------|-----------|--------------------------------|------|
| 11 | Туре      | ltem          |                   | Qty   | Unit          | Pr       | ice   | Total          |           | Invoi                          | iced |
|    | <u> </u>  | COMPUTER SOFT | TWARE             | 6     | PC -<br>Piece | 100      | .00   | 600.00         |           |                                | 0.00 |
|    | Need By   | Part Number   | Manufacturer Name | Manuf | acturer Part  | Number I | ncote | rms Location   |           |                                |      |
|    | 07/10/201 | 9 None        | None              | None  |               | ١        | lone  |                |           |                                |      |
|    | Tax Refer | rence         |                   |       |               |          | lt    | em Description |           |                                |      |
|    |           |               |                   |       |               |          | N     | lone           |           |                                |      |
|    |           |               |                   |       |               |          |       |                |           |                                |      |

#### إذا تم إغلاق طلب أو إلغاؤه، فلا يمكن إنشاء فاتورة له

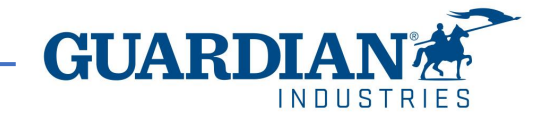

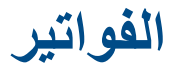

#### لإنشاء فاتورة، يتم من خلال اختيار الطلبات

ANIA - | NOTIFICATIONS 12 | HELP -

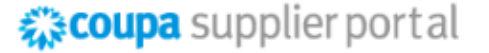

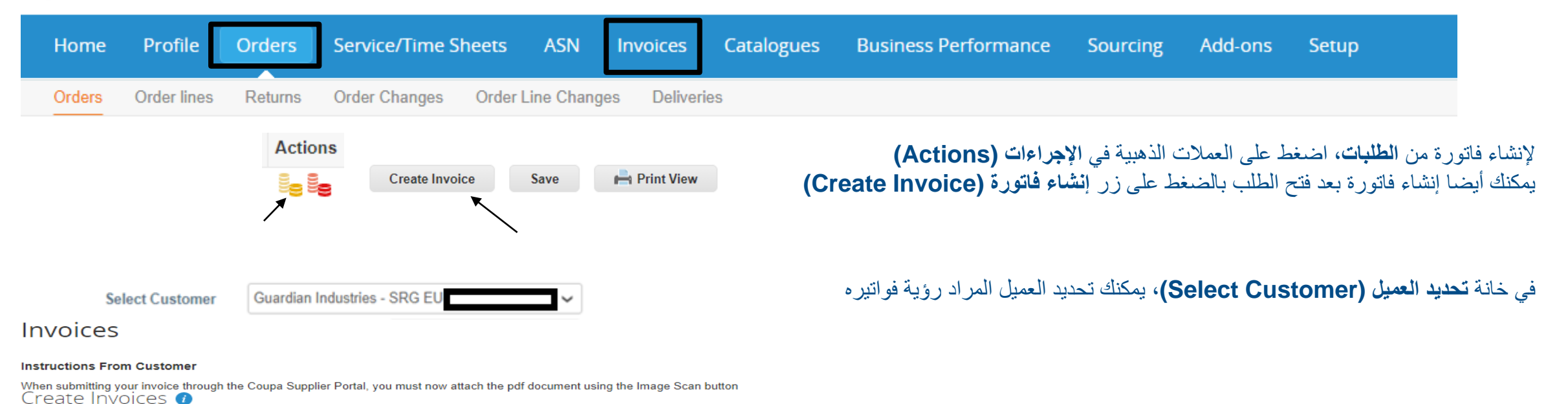

تسمح لك المنصبة بتصفية الفواتير التي تم إنشاؤها من ا**لعرض (View)** 

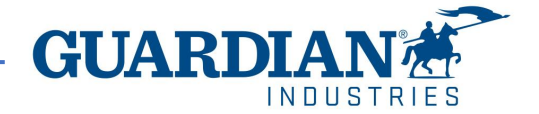

| - |               |              |                |                  |                      |        |                                                                         |     |
|---|---------------|--------------|----------------|------------------|----------------------|--------|-------------------------------------------------------------------------|-----|
|   | Create Invoid | ce from PO   | create Invoice | from Contract    | Create Blank Invoice | Crea   | ate Credit Note                                                         |     |
|   | Export to ~   |              |                |                  |                      | Vew    | Unpaid invoices 🗸 Sear                                                  | rch |
|   | Invoice #     | Created Date | Status         | PO #             | Gross Total          | Unansv | Abandoned                                                               | as  |
|   | TEST2TEST     | 16/09/2021   | Approved       | 253-538125687    | 3.63 EUR             | No     | Approved<br>Credit notes                                                |     |
| 1 | 21F06316      | 26/07/2021   | Approved       | SRG EU-998000083 | 18,944.97 EUR        | No     | Disputed                                                                |     |
|   | 21F06177      | 20/07/2021   | Approved       | 253-538125297    | 1,080.00 EUR         | No     | Disputes with a supplier response<br>Disputes without supplier response |     |
|   | 21F06160      | 20/07/2021   | Approved       | SRG EU-998000083 | 13,101.15 EUR        | No     | Draft<br>Overdue invoices                                               |     |
|   | 21F05872      | 12/07/2021   | Approved       | SRG EU-998000083 | 11,335.76 EUR        | No     | Payment Information                                                     |     |
|   | 21A00673      | 12/07/2021   | Approved       | None             | -540.00 EUR          | No     | Pending Approval<br>Processing                                          |     |
|   | 21F05873      | 12/07/2021   | Approved       | 253-538125098    | 900.00 EUR           | No     | Unpaid invoices                                                         |     |

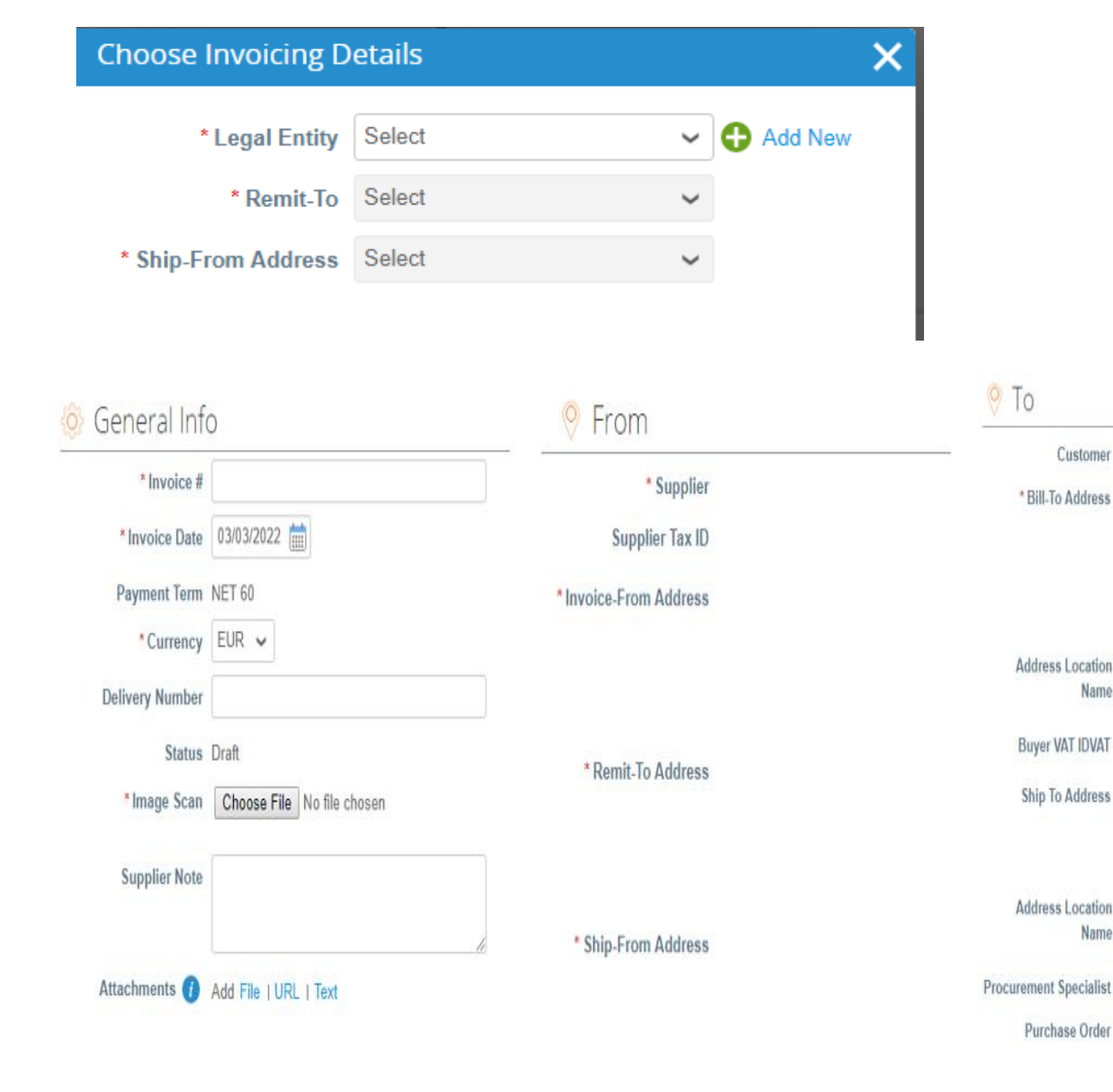

Customer

\* Bill-To Address

Address Location Name

**Buyer VAT IDVAT** 

Ship To Address

Address Location

Purchase Order

Name

#### ستظهر على الشاشة نموذج إنشاء الفاتورة. حدد الهيئة القانونية. يمكنك الاختيار من بين العناوين الحالية أو إضافة عنو ان جديد بالضغط على إضافة جديد (Add New)

جميع الحقول التي تحمل علامة النجمة الحمراء إلزامية. سيتم ملئ بعض الحقول تلقائياً بناءً على الهيئة القانونية المسجلة. تحقق من المعلومات المقدمة واملئ البيانات المفقودة في الحقول الألزامية. تحقق ان تم ملئ "معلومات عامة" (General information) و "من" (From) و "إلى" (To) بشكل صحيح.

خانة "مسح الصورة" (Image Scan) مطلوبة، يرجى إضافة في تلك الخانة صورة من الفاتورة الأصلية (Scanned invoice)

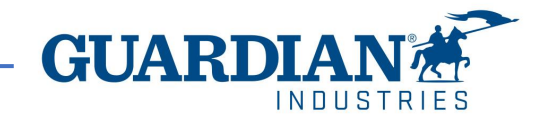

## خطوط طلبات الشراء

عليك التحقق من صحة جميع أوامر الشراء في كل بند. وكذلك ملئ بوليصة الشحن في كل سطر بالورقة الداخلية الخاصة بك و اختيار نسب الضرائب المناسبة من خانة "VAT Rate". في حالة عدم دفع الضرائب يمكنك اختيار معفي من دفع الضرائب.

فور التأكيد، يتم الضغط على "Calculate" لرؤية اجمالي الفاتورة.

يتم الضغط على "Submit" لارسال الفاتورة. مع العلم ان الضرائب ليست ضمن الاجمالي المحسوب في الطلبات. يتم حسابها حين انشاء الفاتورة

| ITIES                                                            |                              |                  |                               | Line Level Taxation             | Lines Net Tetal                               | 15.00                    |
|------------------------------------------------------------------|------------------------------|------------------|-------------------------------|---------------------------------|-----------------------------------------------|--------------------------|
| pe Description                                                   | <b>Qty</b><br>5.000000       | UOM<br>EA - Each | Price           59.31         | 296.55 🙁                        | Lines VAT Totals                              | 3.00                     |
| ) Line<br>"O Clea                                                | Contract                     | ÷                | Receipt<br>None               | Bill of Lading                  | Shipping<br>VAT                               | 0.000                    |
| pplier Part Number                                               | PO Tax Reference<br>None     |                  | Ancillary Part Number         | Tax Legal Wording (Reqd for EU) | Tax Reference Enter a tax reas                | on description.          |
| lling                                                            |                              |                  |                               |                                 | VAT  Tax Reference Enter a tax reas           | 0.000<br>on description. |
| (es                                                              |                              |                  |                               |                                 |                                               |                          |
| VAT Rate                                                         | VAT Amount                   | Tax Reference    |                               |                                 | Misc<br>VAT<br>Tax Reference Enter a tax reas | 0.000                    |
| 22.0%<br>21.0%<br>20.0%<br>19.0%                                 |                              |                  |                               |                                 | Total VAT<br>Net Total                        | 3.00<br>15.00            |
| 18.0% k lines                                                    | from PO 🕂 Pick lines from Co | ntract Totals    | & Taxes                       |                                 | Gross Total                                   | 18.00                    |
| 8.0%<br>7.0%<br>6.0%<br>4.0%<br>Exempt<br>Reverse Charge<br>0.0% |                              | Lin              | es Net Total<br>es VAT Totals | 545.00<br>0                     | Delete Cancel Save as Draft                   | Calculate                |

|                                                                                                    | Line Level Taxation |                                 |                        | S                                   |
|----------------------------------------------------------------------------------------------------|---------------------|---------------------------------|------------------------|-------------------------------------|
| يتم عرض المنتجات المطلوبة في بنود منفصلة. يمكن إنشاء فاتورة للطلب بأكمله، و يمكن أيضاً<br>إنشاء أكثر من فاتورة واحدة لطلب واحد. لإصدار فاتورة جزئية، كل ما تحتاج إليه هو إدخال المبلغ<br>المناسب و الكمية. | 200.00              | UOMPriceEA - Each100.00         | Qty<br>d rece 2.000000 | Description<br>test to edit and voi |
|                                                                                                    |                     |                                 | Qty<br>6.000000        |                                     |
|                                                                                                    |                     | Enter a tax reason description. | Tax Reference          |                                     |
| للتحقق من صحة الإجماليات، استخدم زر ا <b>لحساب (Calculate)</b> . إذا كانت البيانات صحيحة،<br>فأضغط <b>إرسال (Submit)</b> .                                                                                 |                     |                                 |                        | Misc                                |
|                                                                                                    | 0.000               | ~                               |                        | VAT                                 |
|                                                                                                    |                     | Enter a tax reason description. | Tax Reference          |                                     |
| يمكنك أيضا حفظ الفاتورة التي تم إنشاؤها كمسودة.                                                                                                    | 19.00<br>100.00     |                                 |                        | Total VAT<br>Net Total              |
|                                                                                                    | 119.00              | $\setminus$                     | Total                  | Gross                               |
|                                                                                                    | Submit              | Save as draft Calculate         | Cancel Sa              | elete                               |
|                                                                                                    | 119.00              |                                 | Gross Total            | Actions                             |
| لتعديل الفاتورة، اضغط على رمز القلم (تعديل - Edit) في قسم ا <b>لفواتير (الإجراءات -</b><br>Actions) أو اضغط على ا <b>لتعديل (Edit)</b> في الفاتورة.                                                        | Edit                |                                 |                        | / 8                                 |
|                                                                                                    |                     |                                 | 2/23/2023              | 18                                  |

|   | Export to | í l          |        |            |             | View   | All            | ~    | Search     | ,<br>P  |
|---|-----------|--------------|--------|------------|-------------|--------|----------------|------|------------|---------|
| Γ | Invoice # | Created Date | Status | PO #       | Gross Total | Unansw | vered Comments | Disp | ute reason | Actions |
| L | 125       | 03/03/2022   | Draft  | S000224498 | 119.00 EUR  | No     |                |      |            | 10      |
|   |           |              |        |            |             |        |                |      |            |         |

### يمكن أيضاً الاطلاع على تعليقات وسجل الفاتورة المحددة في تفاصيل الفاتورة

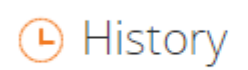

Enter Comment

Send comment notification to a user by typing @name (ex. @JohnSmith)

Attachments Add File | URL

حالات الفاتورة:

مسودة (Draft) - لم يتم إرسال الفاتورة حتى الان إلى العميل

Mute Comments 🗸 🗸

- في انتظار الموافقة (Pending Approval) لم تتم الموافقة المكتملة على الفاتورة من قبل العميل
  - تمت الموافقة عليها (Approved) تمت الموافقة على الفاتورة وسيتم دفعها وفقاً لشروط الدفع
    - متنازع عليها (Disputed) تم الطعن في الفاتورة من فريق الحسابات الدائنة
      - تم إبطال الفاتورة (Voided) تم إلغاء الفاتورة بعد الموافقة عليها بالكامل

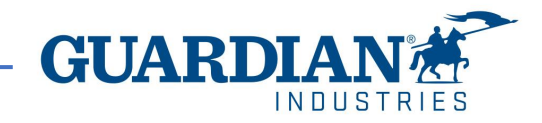

في قسم الفواتير يسمح لك بتخصيص طريقة عرض (View) الخاصة بك. بعد تعديل طريقة العرض وتطبيق عامل التصفية الموافق عليها (Approved filter) ، يمكنك التحقق من معلومات الدفع. يمكن أيضاً التحقق من سبب الطعن (Dispute reason) في اي فاتورة متنازع عليها باستخدام عامل التصفية الطعن (Disputed filter).

#### Invoices

#### Instructions From Customer

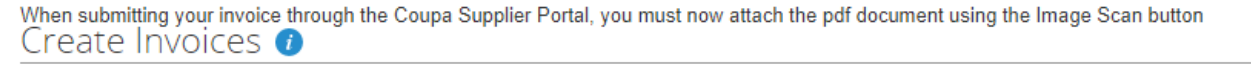

| Cre  | ate Invoice from | PO Create Invoice from Contract       | Create Blank     | Invoice      | Crea | te Credit Note                                                          |                    |
|------|------------------|---------------------------------------|------------------|--------------|------|-------------------------------------------------------------------------|--------------------|
| Exp  | oort to 🗸        |                                       |                  | Vi           | ew   | Payment Information 🗸 Se                                                | arch 🔎             |
| Paid | PO#              | Invoice #                             | Status           | Invoice Date | Pa   | All<br>Abandoned                                                        | ayment Information |
| No   | G000224610       | None                                  | Draft            | 3/3/22       | NE   | Approved<br>Credit notes                                                |                    |
| No   | S000224382       | SRG 1                                 | Pending Approval | 4/10/21      | NE   | Disputed                                                                |                    |
| No   | S000224382       | None                                  | Draft            | 4/10/21      | NE   | Disputes with a supplier response<br>Disputes without supplier response |                    |
| No   | S000224382       | test KCK 1.09.csp negative unit price | Pending Approval | 1/10/21      | NE   | Draft<br>Overdue invoices                                               |                    |
| No   | S000224382       | CN test 1.01.2021 csp r2o             | Pending Approval | 1/10/21      | NE   | Payment Information                                                     |                    |
| No   | S000224382       | None                                  | Draft            | 1/10/21      | NE   | Pending Approval<br>Processing                                          |                    |
| No   | S000224382       | None                                  | Draft            | 1/10/21      | NE   | Unpaid invoices                                                         |                    |
| No   | S000224382       | CN test for r20 approval 1.10.2021    | Pending Approval | 1/10/21      | NE   | Create View                                                             |                    |
|      | 00000004000      | 050 1                                 |                  | 20/0/24      | AUTO | T.CO. 200024                                                            |                    |

#### Invoices

#### Instructions From Customer

| When submitting your invoice to Create Invoices | /hen submitting your invoice through the Coupa Supplier Portal, you must now attach the pdf document using the Image Scan button |                      |      |                |   |        |  |
|-------------------------------------------------|----------------------------------------------------------------------------------------------------|----------------------|------|----------------|---|--------|--|
| Create Invoice from PO                          | Create Invoice from Contract                                                                                                    | Create Blank Invoice | Crea | te Credit Note |   |        |  |
| Export to ~                                     |                                                                                                    |                      | View | Disputed       | ~ | Search |  |
|                                                 |                                                                                                    |                      |      |                |   |        |  |

#### Dispute reason

Quantity different from PO/Contract or Catalog

Quantity different from PO/Contract or Catalog

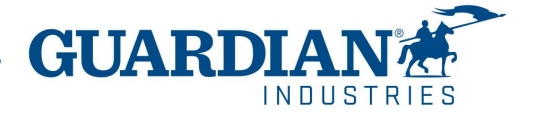

# كيفية إنشاء فاتورة لعدد من أوامر الشراء المتعددة؟

لإنشاء فاتورة لعدد من الطلبات المتعددة، يرجى الذهاب إلى الطلبات

### coupa supplier portal

| Home Profile | Orders | Service/Time Sheets | ASN | Invoices | Catalogues | Business Performance |
|--------------|--------|---------------------|-----|----------|------------|----------------------|
|--------------|--------|---------------------|-----|----------|------------|----------------------|

اضغط على زر تحديد العميل (Select Customer) لرؤية طلبات Guardian / SRG العالمية.

Select Customer Guardian Industries -

لإنشاء فاتورة من ا**لطلبات (Orders**)، يرجى الضغط على الرمز الذهبي في ا**لإجراءات (Action)** أو الضغط على زر إ**نشاء فاتورة (Create Invoice)** (متوفر عند فتح الطلب وتفاصيل أمر الشراء مرئية لك).

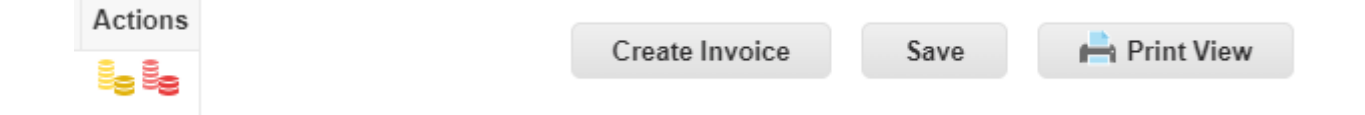

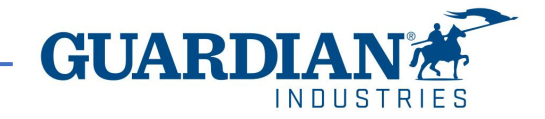

### تظهر لك صفحة لتحديد الكيان القانوني وعناوين التحويل إلى والشحن من. يمكنك الاختيار من بين تلك الموجودة أو إضافة جديد من زر إضافة جديد (Add new)

| Choose Invoicing D  | etails |   | ×       |
|---------------------|--------|---|---------|
| * Legal Entity      | Select | ~ | Add New |
| * Remit-To          | Select | ~ |         |
| * Ship From Address | Select | ~ |         |

جميع الحقول التي تحمل علامة النجمة الحمراء إلزامية. سيتم ملئ بعض الحقول تلقائياً من أمر الشراء. تحقق ان تم ملئ معلومات عامة (General Information) ومن (From) وإلى (To) بشكل صحيح.

تحقق من وجود خط أمر الشراء المحدد

| Lines                 |                                           |                                  |                  |               |        | Line Level Taxatio       | on |
|-----------------------|-------------------------------------------|----------------------------------|------------------|---------------|--------|--------------------------|----|
| Туре<br>Щ             | Description<br>test to edit and void rece | <b>Qty</b> 2.000000              | UOM<br>EA - Each | Price         | 100.00 | 200.00                   | •  |
| PO Line<br>G000224610 | -1 O Clear                                | Contract                         |                  | Supplier Part | Number | PO Tax Reference<br>None |    |
| Ancillary Par         | t Number                                  | Tax Legal Wording (Red<br>Select | qd for EU)       |               |        |                          |    |
|                       |                                           |                                  |                  |               |        |                          |    |

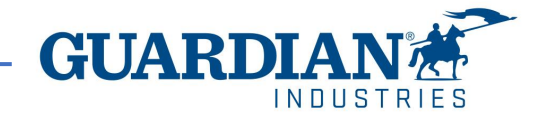

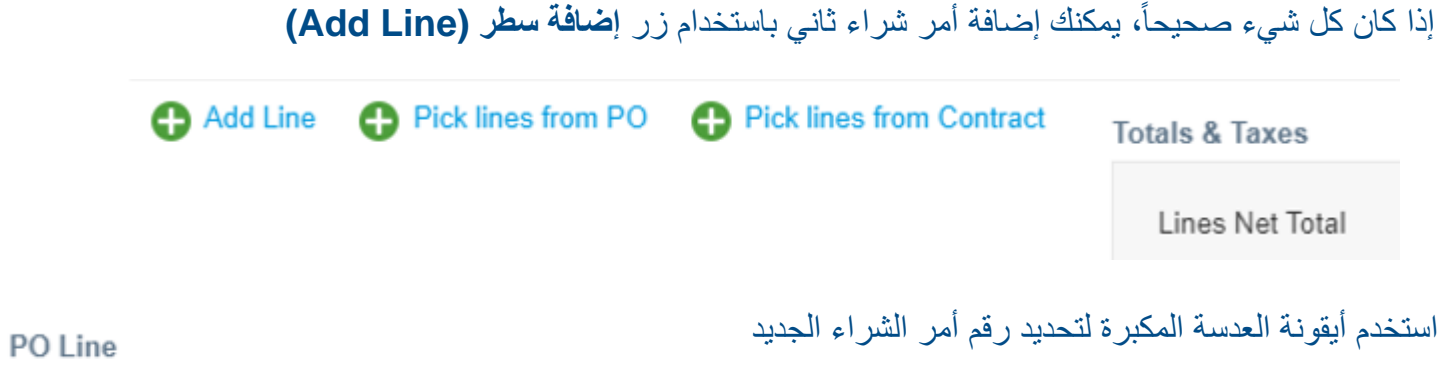

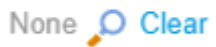

للعثور على الطلب المتاح، يرجى الضغط على زر "x" لحذف أمر الشراء المحدد حالياً من حقل "Filter Clause" وتحديد الأمر الجديد

| Match Conditions | Match all c | conditions 🗸                             |           |     |        | Add      | l group of conditions |
|------------------|-------------|------------------------------------------|-----------|-----|--------|----------|-----------------------|
| Filter By PO Num | ber 🗸 Filt  | G000224610 ×                             |           |     |        |          | 0                     |
|                  |             |                                          |           |     |        |          | Cancel Search         |
| PO Number        | Line 🔺      | Item                                     | UOM       | Qty | Price  | Invoiced | Actions               |
| G000224610       | 1           | test to edit and void receipt 20.10.2021 | EA - Each | 2   | 100.00 | 0        | Choose                |

بمجرد الانتهاء، اضغط بحث (Search) واختيار (Choose)

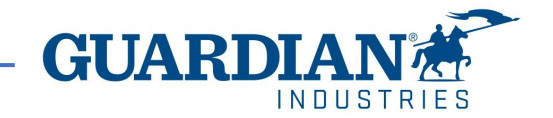

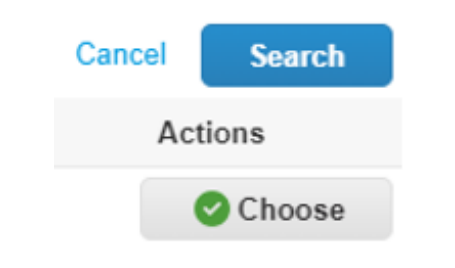

# إشعار خصم

لإنشاء إشعار خصم، اضغط على العملات الحمراء في ا**لإجراءات (Actions)**. ستظهر نافذة **إنشاء إشعار خصم (Create Credit Note)** وسيطلب منك النظام تقديم سبب إنشاء إشعار الخصم. ثم حدد العنوان وأكمل الحقول التي تحمل علامة النجمة. يجب إنشاء ملاحظات الخصم في السلبية.

# Invoices

#### Instructions From Customer

When submitting your invoice through the Coupa Supplier Portal, you must now attach the pdf document using the Image Scan button Create Invoices ()

| Create Invoice from PO | Create Invoice from Contract | Create Blank Invoice | Create Credit Note |
|------------------------|------------------------------|----------------------|--------------------|
|                        |                              |                      |                    |

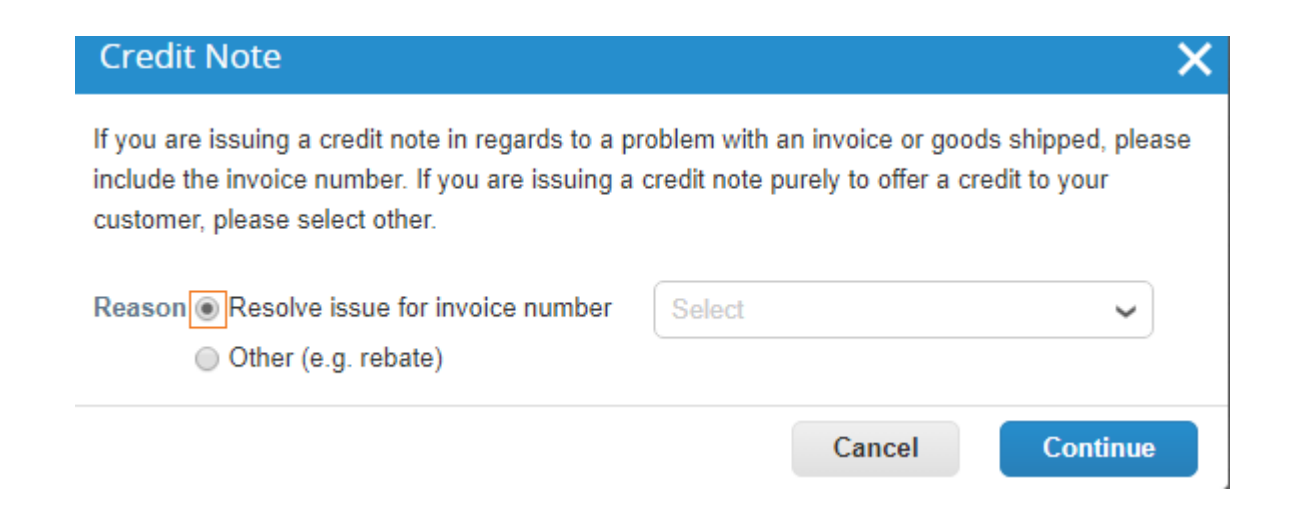

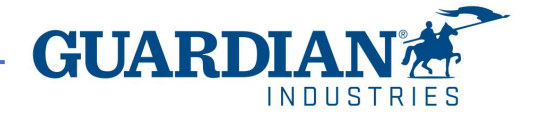

Actions

8**9 8**9

# فواتير متنازع عليها

عندما يتم التنازع على فاتورة، يجب على المورد أخذ إجراء لتصحيحها. يمكنك العثور على معلومات إضافية في قسم التعليقات. إذا تم إصدار إشعار خصم خاص بمشكلة في فاتورة أو سلع تم شحنها، فعليك اختيار الفاتورة ذات المشكلة باستخدام حل المشكلة لفاتورة برقم (Resolve issue for invoice number) :

| Credit Note                                                                                                    | ×                                                                                               |
|----------------------------------------------------------------------------------------------------|-------------------------------------------------------------------------------------------------|
| If you are issuing a credit note in regards to a p<br>include the invoice number. If you are issuing a<br>customer, please select other. | roblem with an invoice or goods shipped, please<br>credit note purely to offer a credit to your |
| Reason Resolve issue for invoice number<br>Other (e.g. rebate)                                                                           | Select                                                                                          |
|                                                                                                    | Cancel Continue                                                                                 |

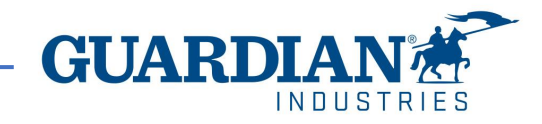